## **Creating a Finding - Assessment**

Findings are associated with specific assessments, but the wizard allows you to either select an existing assessment or create a new one. Users with the Findings create permission can create a finding.

## To create a finding:

- 1. In the Risk Vision application, go to Assessments > Assessments. The Assessments page is displayed.
- 2. Select an assessment to open its details page and display the General tab on the Assessment Details page.
- 3. Launch the New Findings wizard using one of the following navigation:

Click the Findings tab and click New option.

Or

Click the **Control Results** tab, select a control or subcontrol, and select **New Finding** option.

- 4. In the **New Findings** wizard page:
  - Enter a name in the Title field
  - Enter text in the Description field to provide information about the need to create a finding
  - Select a user from the Individual drop-down list to assigning to a particular user
  - Select a team from the Team drop-down list to assign the finding to a particular team
  - In the What's the Impact? drop-down list select a value for the finding likelihood
  - In the What's the residual Impact? drop-down list select a value for the finding residual impact
  - In the What's the Likelihood? drop-down select a value for the finding likelihood
  - In the What's the residual Likelihood? drop-down select a value for the finding likelihood

| Create Fir                        | nding                     |                                 |   |    |      | × |
|-----------------------------------|---------------------------|---------------------------------|---|----|------|---|
| Title <sup>4</sup><br>Description | * []                      |                                 |   |    |      |   |
| Owner                             |                           |                                 |   |    |      |   |
| Individual*                       | admin Administrator 🔻 🕇 + |                                 |   |    |      |   |
| Team                              | Select a team             | ▼                               |   |    |      |   |
| What's the Impact?                |                           | What's the Likelihood?          |   |    |      |   |
| Impact*                           |                           | Likelihood*                     |   |    |      |   |
| High                              | ¥                         | Unlikely                        | T |    |      |   |
| What's the residual Impact?       |                           | What's the residual Likelihood? |   | _  |      |   |
| Select imp                        | pact 🔻                    | Select likelihood               | • | ]  |      |   |
|                                   |                           |                                 |   | OK | ance |   |
|                                   |                           |                                 |   |    | ance | • |

5. Click **OK** button, a new finding is created.